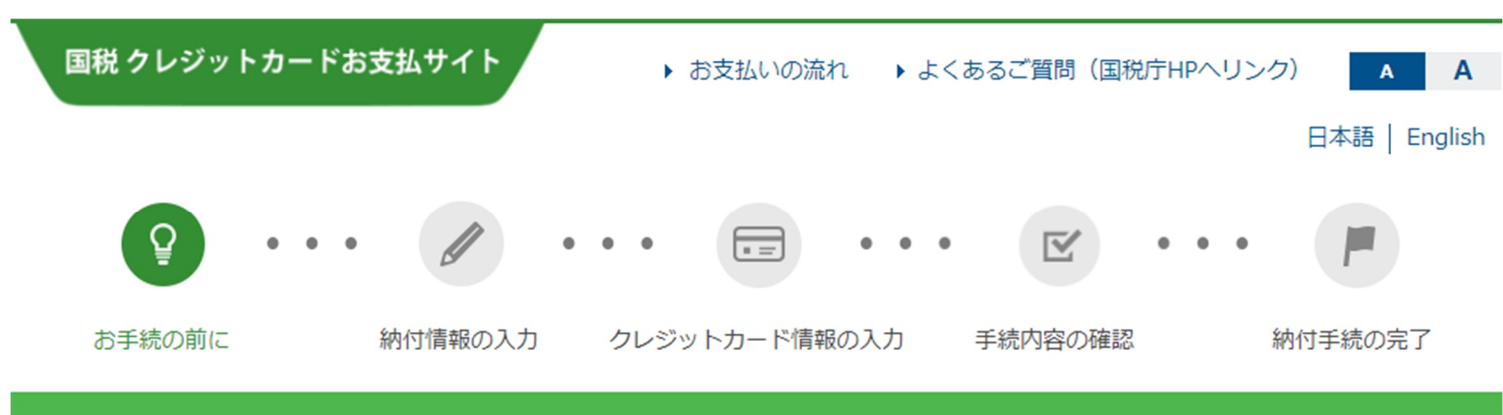

# 国税クレジットカードお支払いサイト

本サイトは、国税庁長官が指定した納付受託者であるトヨタファ イナンス株式会社が運営する国税のクレジットカード納付専用の サイトです。

本サイトでのお手続は、当社(トヨタファイナンス株式会社)に国 税の納付を委託する手続です。

ご利用に当たっては、「ご利用に当たっての注意事項」の内容を 必ず確認し、 同意の上で手続を行ってください。

#### お手続の流れ

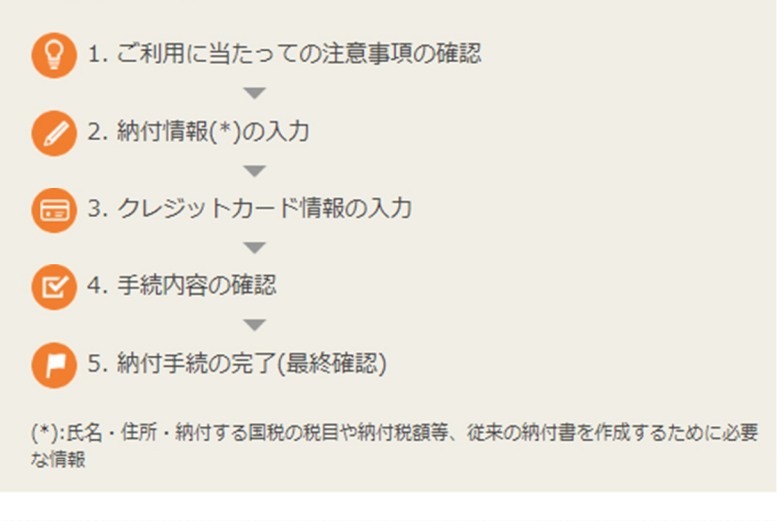

1. 納付税額の欄に金額を入力すると、決済手数料の確認が可能です。

#### ご利用に当たっての注意事項

- ・領収証書は発行されません。領収証書が必要な方は、最寄りの金融機関又は所轄の税務署の窓口で納付してください(窓口ではクレジットカードによる納付はできません。)。
- 2 クレジットカード納付は、国税庁長官が指定した納付受託者に立替払いを委託する手続です。クレジットカード納付については、 国税通則法により、納付手続が完了した日をもって延滞税や利子税を計算することとなっておりますので、法定納期限内に当サ イトにおいて納付手続が完了していれば、クレジットカード利用代金の引き落とし日が法定納期限よりも後になった場合でも延滞 税等は発生しません。

なお、法定納期限後に当サイトでの納付手続を行った場合には、延滞税等が発生することがあります。

- 3 当サイトにおいて納付手続が完了すると、その納付手続の取消しはできません(誤って納付手続をされた場合は、後日税務署から 還付等の手続を行うことになりますので、所轄の税務署へご連絡ください。)。 納付手続の完了後、その納付手続により納付済となった国税については、納税の猶予等を受けることはできません。
- 4. クレジットカード納付をした後に納税証明書を請求した場合、当社が国税の納付の立替払いを行うまでの間(最大3週間程度) は、納税証明書にクレジットカード納付が行われている旨が記載されます。
- 5.インボイス制度開始以降は、決済手数料について仕入税額控除を行う場合は、「納付手続の完了」ページを印刷し、適格請求書 (インボイス)として保存しておく必要があります。
- 6 納付税額に応じて次のとおり決済手数料がかかります。

| 納付税額                       | 決済手数料 (税込)   |
|----------------------------|--------------|
| 1円~ 10,000円                | 83円          |
| 10,001円 ~ 20,000円          | 167円         |
| 20,001円~ 30,000円           | 250円         |
| 30,001円~ 40,000円           | 334円         |
| 40,001円~ 50,000円           | 418円         |
| 以降も同様に10,000円を超える<br>されます。 | るごとに決済手数料が加算 |

| こちらから決済手数料<br>納付税額を入力し | の試算ができます。<br>してください。 |
|------------------------|----------------------|
| 納付税額                   | 100000 円             |
| 決済手数料(税込)              | 836 円                |
| お支払額合計                 | 100,836 円            |

2. 上記の注意事項を確認しました。のチェックボックスにチェックを入れて、同意をクリック。

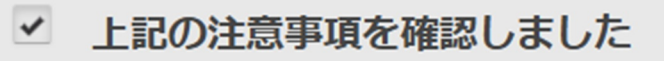

※クレジットカード納付を行う場合には、全ての注意事項を確認の上、

チェックボックスをチェックし、ページ下部にある同意ボタンを押してください。

#### ご利用いただける税目

| 申告所得税及復興特別所得税 | 消費税及地方消費税    | 法人税                |
|---------------|--------------|--------------------|
| 法人税(連結納税)     | 地方法人税        | 地方法人税 (連結納税)       |
| 相続税           | 贈与税          | 源泉所得税及復興特別所得税(告知分) |
| 源泉所得税(告知分)    | 申告所得税        | 復興特別法人税            |
| 復興特別法人税(連結納税) | 消費税          | 酒税                 |
| たばこ税          | たばこ税及たばこ特別税  | 石油税                |
| 石油石炭税         | 電源開発促進税      | 揮発油税及地方道路税         |
| 揮発油税及地方揮発油税   | 石油ガス税        | 航空機燃料税             |
| 登録免許税(告知分)    | 自動車重量税(告知分)  | 印紙税                |
| 国際観光旅行税       | 国際観光旅行税(告知分) |                    |

#### ご利用いただけるカード

利用できるクレジットカードは、以下のいずれかのマークがついているものです。 Visa、Mastercard、JCB、American Express、Diners Club、TS CUBIC CARD

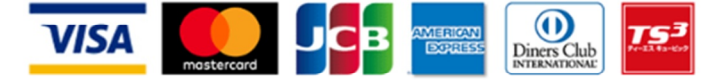

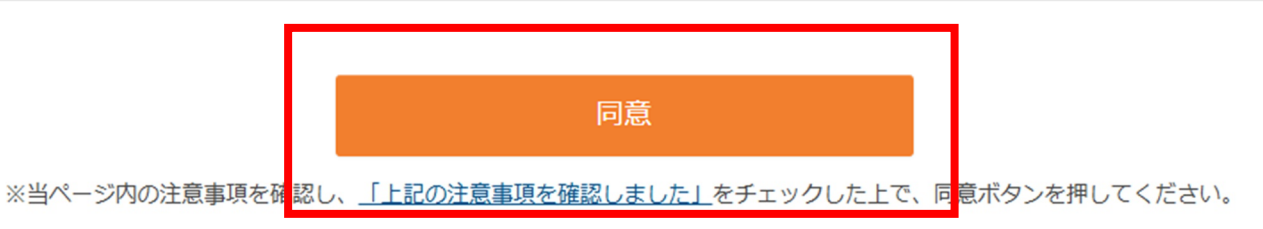

### <u>カードの名義人や、代表取締役名等ではございません</u>ので、ご留意くださいませ。

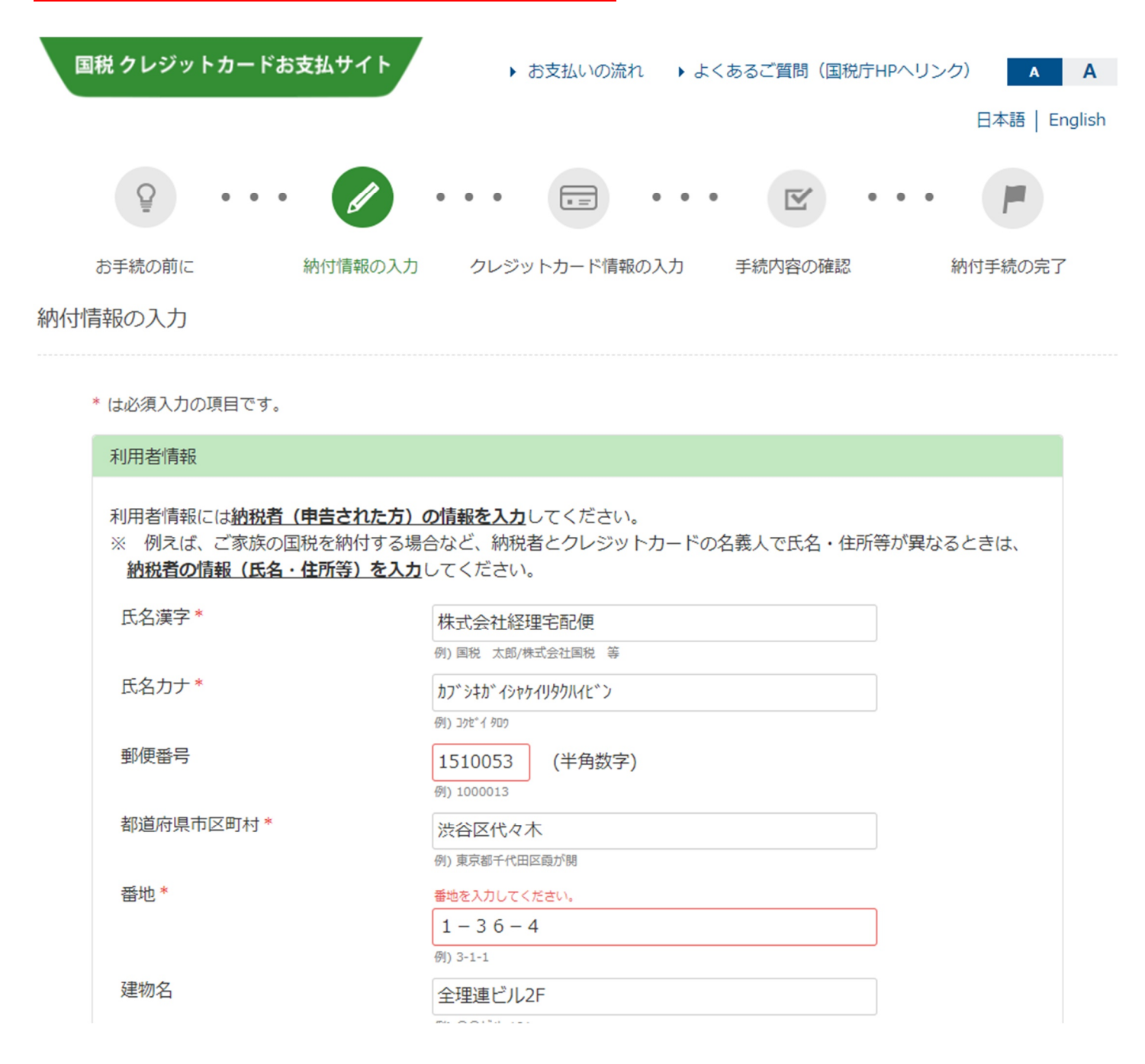

4.電話番号(携帯電話も可)・整理番号(徴収高計算書右上に記載)・管轄の税務署をご入力くだ

さい。

整理番号を入力しないと、税務署から問合せが来る事があります。

整理記号番号がわからない場合は、keiritakuhai@ht tax.or.jp 宛にお問合せくださいませ。

|                      |                    |       | 載与所得・通5<br>所 得 我 衆 权     | 1.所得等の<br>高計 算書 | ۲                          |                      |          |          |              |
|----------------------|--------------------|-------|--------------------------|-----------------|----------------------------|----------------------|----------|----------|--------------|
|                      | 2200               | 年度    | 税務                       | 署名              | 税務                         | 署 番 号 🛛 🤇            | 税務署使用欄   | 整 理      | 青 号          |
|                      | 2399               |       |                          | 渋谷 税務署          |                            | J                    | 110      |          |              |
| 区分                   | 支                  | 私年    | 月日                       | 人員              | 支                          | 給額                   | 税        | 額        |              |
| 俸給 • 給料<br>( 01 )    | 等 4                | 5 25  | <ul> <li>5 25</li> </ul> | 1               |                            | 500, 000             |          | 24, 990  | 和別寺の区方年月     |
| 賞与(役員賞与を除く<br>( 02 ) | .)                 |       | ~                        |                 |                            |                      |          |          | <b>自</b> 4 5 |
| 日雇労務者<br>信金 (06      | n                  |       |                          | ( <u>E</u> )    |                            |                      |          |          | 至 4 6        |
| 退職手当:                | 穿                  |       | ~                        |                 |                            |                      |          |          | 及び復興特別所得税    |
| 税理士等<br>報酬 (08       | D                  |       | ~                        |                 |                            |                      |          |          |              |
| 役員賞<br>(03)          | 5 4                | 6 25  | <b>~</b> 6 25            | 1               |                            | 5,000,000            |          | 745, 166 |              |
| 同上の支<br>確定年月         | <u>ж</u><br>Э      |       |                          |                 | •                          | 年末調整による<br>不足税額 (04) |          |          |              |
|                      | 所 151 -            | 0053  | (電話番号                    | _               | - )                        | 年末調整による<br>超過税額(05)  | <b>A</b> |          |              |
| 微所                   | <sup>在地)</sup> 渋谷[ | 区代々木1 | -36-4                    |                 | ŕ                          | 本税                   |          | 770, 156 |              |
| 納 義 男 正氏             | 名                  |       |                          |                 |                            | 延 滞 税                |          |          |              |
| 特 ◎ ∞<br>例 巻         | <sup>称)</sup> サン:  | プル株式会 | 会社                       |                 | 818 / SHL/M3               | 合計模                  |          | 770, 156 | ]            |
| 分」                   |                    |       |                          |                 | (1941-1947)<br>(1941-1947) |                      |          |          |              |
| 要                    |                    |       |                          |                 |                            |                      |          |          |              |
| 所得税徵                 | 反高計算               | 書用紙の  | 送付の要                     | 否               |                            |                      |          |          |              |
| $\mathbf{r}$ 1       | 关付不更               | 0     | 2 送付                     | * 希望            |                            |                      |          |          |              |
|                      | 211.1.34           |       | 4 AT                     | 三日 王            |                            |                      |          |          |              |

納付税目は「源泉所得税及復興特別所得税」を選択して、メール添付でご連絡済の徴収高計算書

の内容を転記する。

次へをクリック。

|         | 例) 〇〇ビル 101                    |    |            |   |      |            |             |
|---------|--------------------------------|----|------------|---|------|------------|-------------|
| 電話番号*   | 03                             | -  | 5333       | - | 1554 | (半角)       | 数字)         |
|         | 例) 固定電話 00 -                   | 12 | 234 - 5678 |   |      |            |             |
| 整理番号    | <b>01111111</b><br>例) 01111111 |    | (半角数字)     |   |      |            |             |
| 納付先税務署* |                                |    |            |   | お近   | f<br>くの税務署 | 郵便番号から検索します |

#### 納付内容

・令和5年分所得税確定申告の納付手続における納付税目は、「<u>申告所得税及復興特別所得税</u>」を選択してください。

・「源泉所得税及復興特別所得税」について、税務署からの<u>納税告知書</u>が届いていない方は、「e-Tax」から手続きを行う必要があります。詳しくは<u>e-Taxホームページ</u>をご確認ください。

| 納付税目*    | 源泉所得税及復興特別所得税  | (告知分) 🖌        |
|----------|----------------|----------------|
|          | 課税期間の元号をご選択いただ | けます。           |
| 課税期間(自)* | 令和 🗸 🦳 6 年     | 7 月            |
| 課税期間(至)* | 令和 🗸 🦳 6 年     | 12 月           |
| 申告区分*    | 告知 🖌           |                |
| 本税       | 100000円(半角数字、  | 「,」不要)         |
| 加算税      | <b>~</b>       | 円 (半角数字、「,」不要) |
| 重加算税     | 円 (半角数字、       | 「,」不要)         |
| 延滞税      | 円 (半角数字、       | 「,」不要)         |
| 合計額*     | 100000円(半角数字、  | 「,」不要)         |

次^

| 国税 クレジットカードお | 支払サイト   | ▶ お支払いの流れ    | ▶ よくあるご質問(国税庁HP⁄ | ヘリンク) A A     |
|--------------|---------|--------------|------------------|---------------|
|              |         |              |                  | 日本語   English |
| Q • • •      | •       | •• 💼 •       | •• 🗹 ••          | • •           |
| お手続の前に       | 納付情報の入力 | クレジットカード情報のノ | 、力 手続内容の確認       | 納付手続の完了       |
| クレジットカード情報の入 | カ       |              |                  |               |

\* は必須入力の項目です。

| 利用者情報  |                      |
|--------|----------------------|
| 氏名漢字   | 株式会社経理宅配便            |
| 氏名力ナ   | カフ゛シキカ゛イシャケイリタクハイヒ゛ン |
| 住所     | 〒1510053             |
|        | 渋谷区代々木               |
|        | 1 - 3 6 - 4          |
|        | 全理連ビル2 F             |
| 電話番号   | 03-5333-1554         |
| 整理番号   | 01111111             |
| 納付先税務署 | 渋谷税務署<br>            |

## 5.内容を確認して、<u>クレジットカード情報</u>を入力してください。

法人カード・個人カードどちらでもお納め頂けます。 次へをクリック。

| 納付內容      |                    |
|-----------|--------------------|
| 納付区分番号    | 9003609553         |
| 納付税目      | 源泉所得税及復興特別所得税(告知分) |
| 課税期間(自)   | 令和6年7月             |
| 課税期間 (至)  | 令和6年12月            |
| 申告区分      | 告知                 |
| 本税        | 100,000 円          |
| 加算税       | 0 円                |
| 重加算税      | 0 円                |
| 延滞税       | 0 円                |
| 合計額       | 100,000 円          |
| 決済手数料(税込) | 836 円              |
| お支払額合計    | 100,836 円          |

| カード番号* (14-16桁) (半角数字)   |
|--------------------------|
|                          |
| 有効期限* 01 • 月 2024 • 年    |
| 支払方法* ─括払い ▼             |
| セキュリティコード* (3-4桁) (半角数字) |
| 納付手続完了メール                |
| 納付手続完了メール(再)             |

戻る

次⁄

6.お手続き内容をご確認頂き、納付してください。カードご利用明細には記載されますが、

<u>領収証の発行はございませんので、納付完了画面のキャプチャを、keiritakuhai@ht\_tax.or.jp 宛て</u> <u>に、</u>

メール添付でご連絡くださいませ。